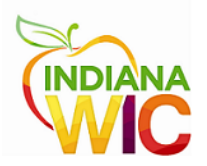

## WIC – Uninstall McAfee and Install Sophos AV

First uninstall McAfee:

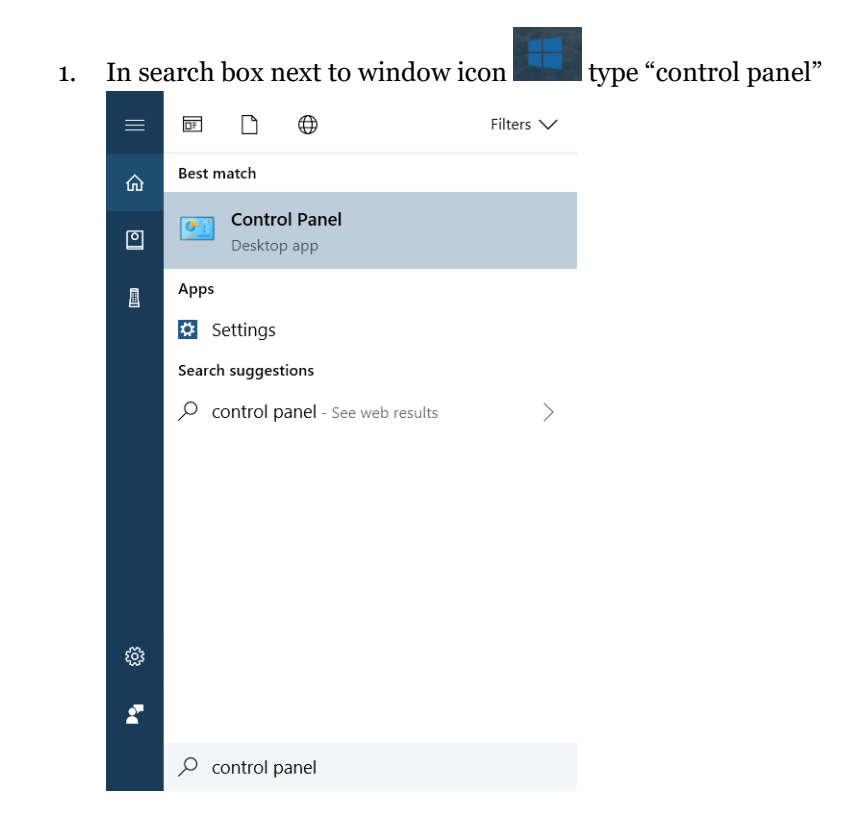

2. If search box is not located, right click on your mouse to bring up the following menu and select Search.

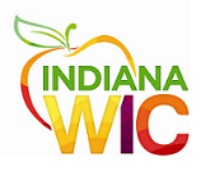

| = | Apps and Features          |
|---|----------------------------|
|   | Power Options              |
|   | Event Viewer               |
|   | System                     |
|   | Device Manager             |
|   | Network Connections        |
|   | Disk Management            |
|   | Computer Management        |
|   | Windows PowerShell         |
|   | Windows PowerShell (Admin) |
| C | Task Manager               |
|   | Settings                   |
|   | File Explorer              |
| Ē | Search                     |
| ٤ | Run                        |
|   | Shut down or sign out      |
|   | Desktop                    |
|   |                            |

- 3. Hit Enter
- 4. If your Control Panel looks like the following screenshot, please change the View By: Category to either Large or Small Icons:

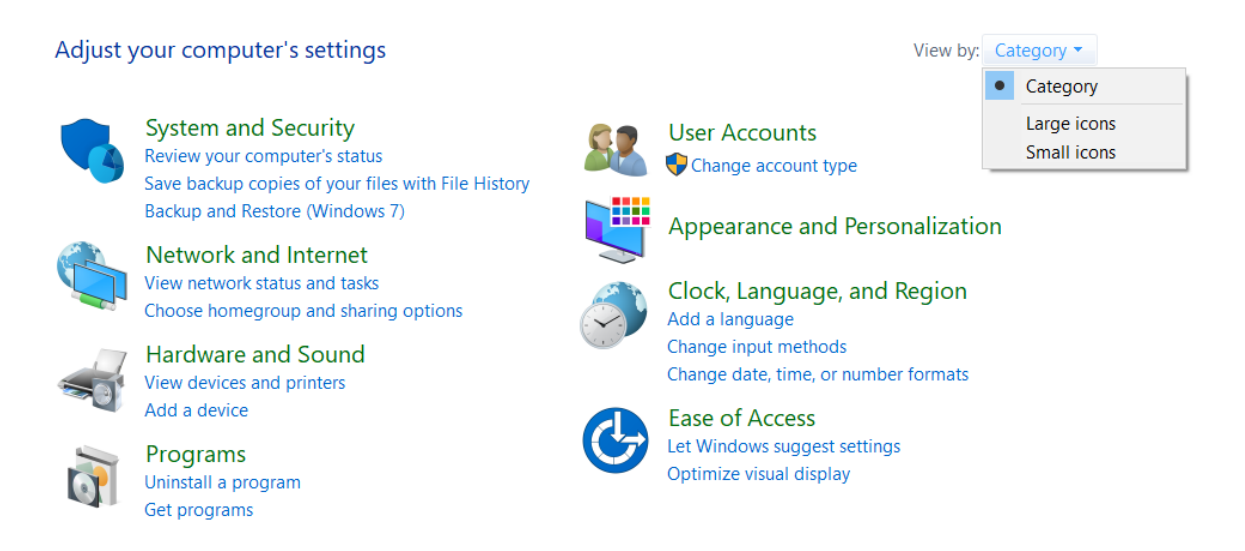

5. Open Control Panel and select "Programs and Features".

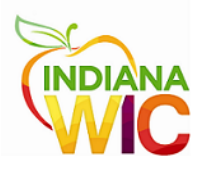

| All Control Panel Items           |                                          |                                |              | ·= 0                   | × |
|-----------------------------------|------------------------------------------|--------------------------------|--------------|------------------------|---|
|                                   | I Control Panel Items                    |                                | ~ U          | Search Control Panel   | ۶ |
| Adjust your computer's settings   |                                          |                                |              | View by: Small icons • |   |
| Administrative Tools              |                                          | Backup and Restore (Windows 7) | RitLocke     | r Drive Encryption     |   |
| 🛃 Color Management                | Redential Manager                        | 💕 Date and Time                | To Default   | Programs               |   |
| Device Manager                    | Devices and Printers                     | Sease of Access Center         | 🗬 ePadil (3  | 2-bit)                 |   |
| 🗲 ePadink - USB (32-bit)          | <ul> <li>ePad-vision (32-bit)</li> </ul> | File Explorer Options          | 🚡 File Histo | ory                    |   |
| Flash Player (32-bit)             | A Fonts                                  | •4 HomeGroup                   | & Indexing   | Options                |   |
| Infrared                          | Children Internet Options                | 🔬 Java Plug-in (32-bit)        | - Keyboar    | d                      |   |
| 🗭 Language                        | Mail (Microsoft Outlook 2016)            | Mouse                          | Metwork      | and Sharing Center     |   |
| NVIDIA Control Panel              | Sea NVIDIA nView Desktop Manager         | Phone and Modem                | Power O      | ptions                 |   |
| Programs and Features             | Prealtek HD Audio Manager                | a Recovery                     | 🔗 Region     |                        |   |
| RemoteApp and Desktop Connections | Y Security and Maintenance               | Sound                          | Ø Speech F   | tecognition            |   |
| 🛞 Storage Spaces                  | Sync Center                              | System                         | 🖳 Taskbar a  | and Navigation         |   |
| Troubleshooting                   | R User Accounts                          | Pindows Defender Firewall      | 1 Window     | s To Go                |   |
| Work Folders                      |                                          |                                |              |                        |   |

A listing of programs will display: (The display will be a listing of programs on your computer and will not reflect the following screenshot exactly)

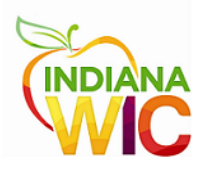

| ← ···· ← 🛱 > Control \$     | Panel > All Control Panel Items > Programs and Features   |                                      | ~0           | Search Pro | grams and Feature | 6    |  |
|-----------------------------|-----------------------------------------------------------|--------------------------------------|--------------|------------|-------------------|------|--|
| Control Panel Home          | Uninstall or change a program                             |                                      |              |            |                   |      |  |
| View installed updates      | To uninstall a record on select it from the list and then | rlick Uninstall Change or Repair     |              |            |                   |      |  |
| Turn Windows features on or | To dividual a program select it norm are not and and      | cree or interact, crange, or repart. |              |            |                   |      |  |
| off                         | Inistal Change                                            |                                      |              |            |                   | 100  |  |
| Install a program from the  | organize of onestary change                               |                                      |              |            |                   | 10-1 |  |
| network                     | Name                                                      | Publisher                            | Installed On | Size       | Version           |      |  |
|                             | Microsoft OneDrive                                        | Microsoft Corporation                | 3/28/2018    | 103 MB     | 18.044.0301.0006  | ę –  |  |
|                             | Microsoft Office 365 ProPlus - en-us                      | Microsoft Corporation                | 3/23/2018    | 1.47 GB    | 16.0.9126.2098    |      |  |
|                             | TeamViewer 13                                             | TeamViewer                           | 3/15/2018    |            | 13.1.1548         |      |  |
|                             | Sophos Endpoint Agent                                     | Sophos Limited                       | 3/5/2018     | 3.05 MB    | 2.0.2             |      |  |
|                             | C HP Support Solutions Framework                          | HP Inc.                              | 2/27/2018    | 7.89 MB    | 12.8.47.1         |      |  |
|                             | OneTouch 4 ScanSoft OmniPage 16.2 OCR Module              | Visioneer                            | 2/14/2018    | 1.80 GB    | 2.0.0             |      |  |
|                             | GroneTouch 4.6                                            | Visioneer Inc.                       | 2/14/2018    | 30.3 MB    | 4.6.1112.8238     |      |  |
|                             | Compatibility Pack for the 2007 Office system             | Microsoft Corporation                | 2/14/2018    | 99.4 MB    | 12.0.6612.1000    |      |  |
|                             | - Xerox Travel Scanner 150 Driver                         | Visioneer Inc.                       | 2/14/2018    | 53.4 MB    | 5.1.12.9066       |      |  |
|                             | nepadLink ePad 12.4.12285                                 | ePadLink                             | 2/8/2018     | 12.5 MB    | 12.4.12285        |      |  |
|                             | IIS Express Application Compatibility Database for x86    |                                      | 12/21/2017   |            |                   |      |  |
|                             | IS Express Application Compatibility Database for x64     |                                      | 12/21/2017   |            |                   |      |  |
|                             | Microsoft Visual C++ 2010 x86 Redistributable - 10.0      | Microsoft Corporation                | 12/19/2017   | 20.1 MB    | 10.0.40219        |      |  |
|                             | ConeTouch 4 OCR Module 19.11                              | Visioneer Inc.                       | 12/19/2017   | 214 MB     | 2.1.0             |      |  |
|                             | TVisioneer Acuity Assets V1                               | Visioneer Inc.                       | 12/19/2017   | 18.8 MB    | 5.1.1415.12184    |      |  |
|                             | Xerox # Duplex Travel Scanner Driver                      | Visioneer Inc.                       | 12/19/2017   | 66.9 MB    | 5.1.16.2109       |      |  |
|                             | Microsoft Visual Studio Premium 2012                      | Microsoft Corporation                | 12/19/2017   | 1.13 GB    | 11.0.50727.1      |      |  |
|                             | Xerox Travel Scanner 150 5.1.15.7295 & Visioneer Acui     | Visioneer Inc.                       | 12/19/2017   | 122 MB     | 5.1.15.9291       |      |  |
|                             | Realtek High Definition Audio Driver                      |                                      | 12/19/2017   |            |                   |      |  |
|                             | C WinAVI Video Converter                                  | Z.Media Digital Technology Ltd.      | 12/19/2017   | 52.8 MB    | 11.4.0.4147       |      |  |
|                             | Microsoft Expression Web 3                                | Microsoft Corporation                | 12/19/2017   | 46.8 MB    | 3.0.3813.0        |      |  |
|                             | 94 Microsoft Visual Studio Web Authoring Component        | Microsoft Corporation                | 12/19/2017   | 7.81 MB    | 12.0.4518.1066    |      |  |

- 7. Scroll down list and select "McAfee VirusScan Enterprise"
- 8. Click on "Uninstall/Change"
- 9. After uninstalling McAfee VirusScan Enterprise, locate and choose "McAfee Agent"
- 10. Click on "Uninstall/Change"

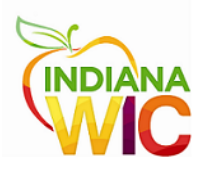

Next, install Sophos AV: e Internet Explorer Launch Internet Explorer browser (not Edge) 1. Go to <u>https://sharepoint.roeing.com/wic</u> 2. Choose the "Downloads" tile 3. Sign In 🛛 ? A FOLLOW D PAGE WSE Search this site ρ WIC SUPPORT PORTAL . INDIANA IT

4. Under "Support Files" click the "WIC Sophos AV" file

ľ

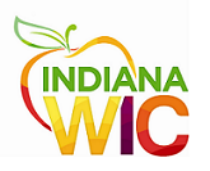

## Download Links

| URL                                                         | ▼ Notes                                                                                     |
|-------------------------------------------------------------|---------------------------------------------------------------------------------------------|
| Adobe Acrobat Reader                                        | Application Download                                                                        |
| Adobe Acrobat Reader - Download Instructio                  | ns *** Please read the Download Instructions before installing the Adobe Acrobat<br>Reader. |
| Adobe Flash Player                                          | Application Download                                                                        |
| Adobe Flash Player - Download Instructions                  | *** Please read the Download Instructions before installing the Adobe Flash Player.         |
| TeamViewer - Unattended Connection Install                  | File Application Download                                                                   |
| TeamViewer - Unattended Connection Installa<br>Instructions | ation Installation Instructions                                                             |
| Windows Updates                                             | Please install using all the default prompts.                                               |
| Support Files                                               |                                                                                             |
| Support Files                                               |                                                                                             |
| ✓ 🗋 Sort                                                    |                                                                                             |
| Dell Optiplex 380 Audio Driver                              |                                                                                             |
| Dell Optiplex 380 Network Driver                            |                                                                                             |
| Dell Optiplex 380 Video Driver                              |                                                                                             |
| Dell Optiplex 390 and Laptop Aud                            | io Driver                                                                                   |
| Dell Optiplex 390 and Laptop Netv                           | work Driver                                                                                 |
| Dell Optiplex 390 and Laptop Vide                           | to Driver                                                                                   |
| Epad windows 10 drivers                                     |                                                                                             |
| Signature Pad Drivers                                       |                                                                                             |
| WIC Sophos AV                                               |                                                                                             |
| Tavel Scanner Drivers                                       |                                                                                             |

5. Open the file

| Do you want to open or save WICEndpointOnlySophosSetup.zip (812 KB) from sharepoint.roeing.com? | Open | Save | - | Cancel | × |
|-------------------------------------------------------------------------------------------------|------|------|---|--------|---|
|                                                                                                 |      |      |   |        | ] |

6. If this pop-up message appears mark the "Do not show me the warning for this program again" box and select Allow:

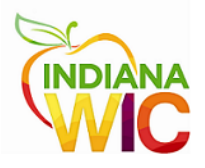

| Internet | Explorer Security                                                                                                    | × |
|----------|----------------------------------------------------------------------------------------------------|---|
| 3        | A website wants to open web content using this program on your computer                                                                                                    |   |
|          | This program does not have a valid digital signature that verifies its publisher. This program will open outside of <u>Protected mode</u> , putting your computer at risk. You should only run programs from publishers you trust.           Image:         C:\Program Files\7-Zip\7z.exe           Publisher:         Igor Pavlov |   |
|          | ☑ Do not show me the warning for this program again                                                                                                    |   |
|          | Allow Don't allo                                                                                                    | w |

7. Choose "Yes" if prompted by "Do you want to allow this app to make changes to your device?"

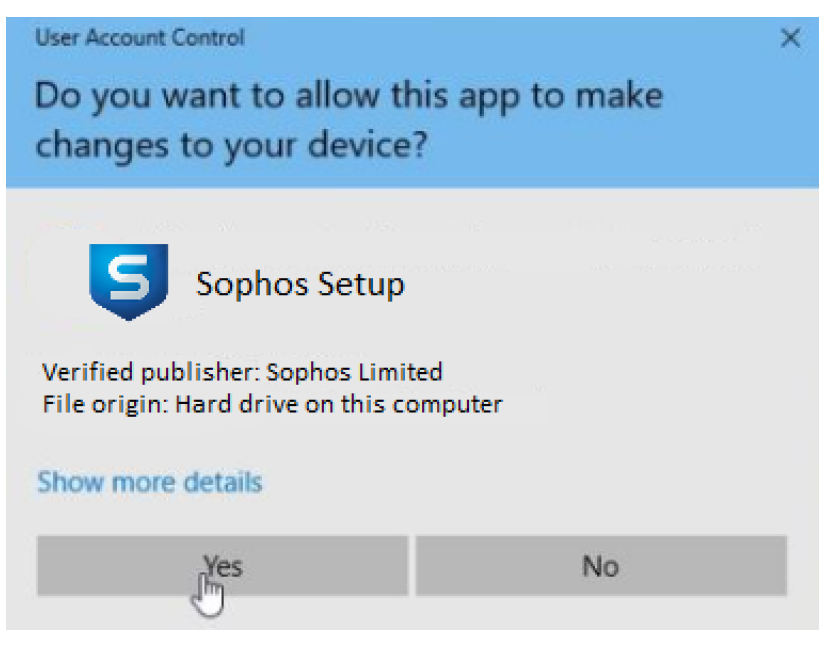

8. You may have to double click "WICEndpointOnlySophosSetup.exe" again to launch the installer.

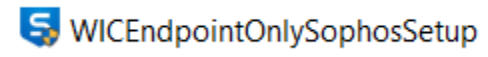

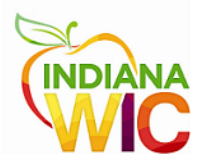

9. Click "Install" on the Sophos Endpoint Protection installer screen.

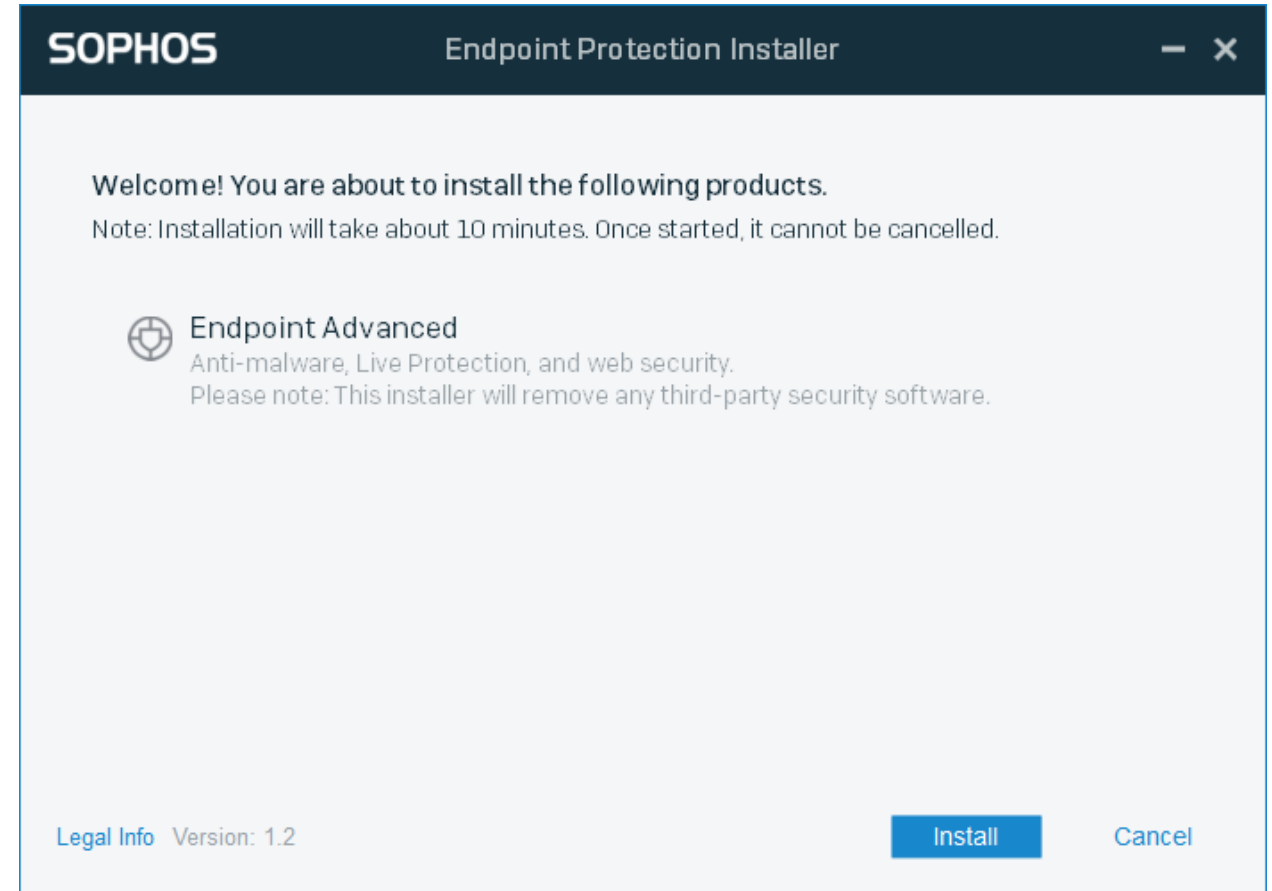

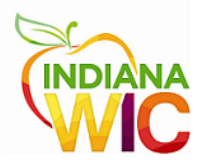

10. Once installation is finished, you will need to restart your computer.

| 💽 Insta             | Illation successful                                                             |        |
|---------------------|---------------------------------------------------------------------------------|--------|
|                     |                                                                                 |        |
| Pleas<br>💌 Ri       | e restart your computer to complete the installation.<br>estart my computer now |        |
| Legal Info Version: | 12                                                                              | Finish |